## Основные операции с папками и файлами

#### 2.1. Выделение папок (файлов)

Практически все операции совершаются с выделенными папками (файлами). Для выделения достаточно щелкнуть мышью соответствующий значок, который приобретает синий цвет.

Для выделения нескольких папок (файлов) необходимо при нажатой клавише CTRLщелкнуть нужные значки.

Для выделения группы подряд идущих папок (файлов) необходимо выделить первый файл, затем при нажатой клавише SHIFT– последний.

Для отмены выделения необходимо щелкнуть мышью в любом месте вне выделенных значков. Для отмены выделения одного файла достаточно щелкнуть его значок.

### 2.2. Создание новой папки

Необходимо открыть папку, в которой создается новая папка, и нажать кнопку «Новая папка».

В появившейся папке с именем «Новая папка» дать нужное имя.

#### 2.3. Переименование папки (файла)

Необходимо правой кнопкой мыши щелкнуть по файлу (папке) и выбрать команду «Переименовать», затем задать новое имя.

### 2.4. Удаление папок (файлов)

Удаляемые с жесткого диска файлы (папки) перемещаются в особую папку – корзину, и в случае необходимости могут быть восстановлены, разумеется, при условии, что корзина не была очищена.

Подлежащие удалению файлы сначала выделяются, а далее можно действовать разными способами:

- нажать клавишу Delete;
- из контекстного меню выбрать команду «Удалить»;
- использовать кнопку «Удалить» на панели инструментов.

Во всех случаях появится окно с запросом на подтверждение удаления.

### 2.5. Перемещение папок (файлов)

Для перемещения папок (файлов) из одной папки в другую, скорее всего (хотя и не обязательно) придется открыть второе окно, и в нем – папку-приемник. Далее можно действовать разными способами. Вот некоторые:

- 1. Выделить нужные файлы в папке-источнике, «зацепить» их и перетащить с помощью мыши на папку-приемник;
- Выделить файлы, нажать кнопку «ВЫРЕЗАТЬ» на панели инструментов. Затем перейти в папку-приемник (активизировав соответствующее окно), на панели инструментов нажать кнопку «ВСТАВИТЬ». В этом варианте перемещение происходит через системный буфер.

 Выделить файлы, нажать правую кнопку мыши и в контекстном меню выбрать «ВЫРЕЗАТЬ». Затем перейти в папку-приемник, вызвать контекстное меню, исполнить «ВСТАВИТЬ». В этом варианте перемещение происходит через системный буфер.

# 2.6. Копирование файлов

Как и при перемещении файлов, необходимо открыть папку-источник и выделить нужные файлы (папки). Далее возможны следующие варианты действий:

- 1. перетащить выделенные файлы мышью при нажатой клавише «CTRL» и отпустить на папку-приемник;
- 2. с помощью системного буфера: нажать кнопку «КОПИРОВАТЬ» на панели инструментов, перейти в папку-приемник и на панели инструментов нажать кнопку «ВСТАВИТЬ».
- Выделить файлы, нажать правую кнопку мыши и в контекстном меню выбрать «КОПИРОВАТЬ». Затем перейти в папку-приемник, вызвать контекстное меню, исполнить «ВСТАВИТЬ». В этом варианте копирование происходит через системный буфер.

### 2.7. Восстановление удаленных файлов

+Для восстановления удаленных файлов необходимо активизировать окно с папкой-корзиной в качестве папки-источника и одним из указанных выше способов переместить нужные файлы в папку-приемник.